## || Parallels<sup>®</sup>

## How to open Web links & Emails in macOS for Windows XP virtual machines

- Parallels Desktop for Mac Standard Edition
- Parallels Desktop for Mac Pro Edition
- Parallels Desktop for Mac Business Edition

Due to recent changes in macOS and Parallels Desktop, selecting default location (Mac or Windows) to open web links and emails now requires adjusting respective settings on macOS and Windows side.

For steps to make macOS to always open links in Windows (including Windows XP) as well as steps to make Windows 10 open links in macOS, please refer to <u>KB 125092</u>.

Steps to make Windows XP open links in macOS are outlined below.

## Set Windows XP to Always Open Web Links in macOS

- 1. Run the Windows XP virtual machine.
- 2. Click **Start > Control Center > Folder options**.
- 3. Open File types tab, select URL: HyperText Transfer Protocol, click Advanced > Edit.

4. Uncheck Use DDE (if checked), and in Application used to perform action paste:

"C:\Program Files\Parallels\Parallels Tools\SIA\SharedIntApp.exe" 5. Click **OK** to save.

6. Repeat steps for URL: HyperText Transfer Protocol with Privacy (HTTPS).

## Set Windows XP to Always Open Emails in macOS

Perform the steps 1-5 for URL:MailTo Protocol file type.

© 2024 Parallels International GmbH. All rights reserved. Parallels, the Parallels logo and Parallels Desktop are registered trademarks of Parallels International GmbH. All other product and company names and logos are the trademarks or registered trademarks of their respective owners.